**DISH** DISH POS – Wie löse ich eine Geschenkkarte ein?

Willkommen bei der DISH POS App. In diesem Tutorial zeigen wir, wie Sie eine Geschenkkarte einlösen.

| ≡ DISHPOS Restaurant      | AREA OPEN ORDER    | S CUSTOMER ACCOUNTS |                     |
|---------------------------|--------------------|---------------------|---------------------|
| Table 1                   | Table 2<br>6 seats | Table 3<br>3 seats  | Table 4<br>4 seats  |
| <b>Table 5</b><br>5 seats | Table 6<br>6 seats | Table 7             | Table 8             |
| Table 9                   | Table 10           | Table 11            | Table 12            |
| Table 13                  | Table 14           | Table 15            | Table 16            |
| Table 17                  | Table 18           | Table 19            | Table 20<br>2 seats |
|                           |                    |                     |                     |

**DISH** DISH POS – Wie löse ich eine Geschenkkarte ein?

D

## Offnen Sie zunächst eine Bestellung, indem Sie auf einen Tisch tippen.

| ≡ DISHPOS Restaurant      | AREA OPEN ORDER           | IS CUSTOMER ACCOUNTS |                     | ¢ |
|---------------------------|---------------------------|----------------------|---------------------|---|
| Table 1                   | Table 2<br>6 seats        | Table 3<br>3 seats   | Table 4<br>4 seats  |   |
| <b>Table 5</b><br>5 seats | <b>Table 6</b><br>6 seats | Table 7              | Table 8             |   |
| Table 9                   | Table 10                  | Table 11             | Table 12            |   |
| Table 13                  | Table 14                  | Table 15             | Table 16            |   |
| Table 17                  | Table 18                  | Table 19             | Table 20<br>2 seats |   |
|                           |                           |                      |                     |   |

**DISH** POS – Wie löse ich eine Geschenkkarte ein?

## Nachdem Sie der Bestellung Artikel hinzugefügt haben, tippen Sie auf die Zahlungsoption.

| ≡ DISH       | POS Tabl   | e 1                  | ¢            | FOOD DRINKS OTHER TEST                     | <del></del> р <b>:</b> |
|--------------|------------|----------------------|--------------|--------------------------------------------|------------------------|
| Cappuccino   |            | x1 3                 | 20 3.20      | Aperitif                                   | Starters               |
| Espresso     |            | x1 2                 | 90 2.90      | Caviar (10gr.)                             | Steak Tatare           |
|              |            |                      |              | Voucher € 7,50                             | Eendenlever            |
|              |            |                      |              | Oysters Each                               | Octopus                |
|              |            |                      |              | Oysters Per Piece Passionfruit Sweetbreads |                        |
| <u> </u>     | Input      | т                    | otal amount  | Iberico (100gr.)                           | Green Asperges         |
|              |            |                      | 6.10 🗸       |                                            | Lobster Soup           |
| Select table | Ø Discount | ेट्टि<br>Split order | )<br>Note    |                                            |                        |
| 7            | 8          | 9                    | +/-          | Salads                                     | Dishes                 |
| 4            | 5          | 6                    |              |                                            |                        |
| 1            | 2          | 3                    | ୍ଗି<br>PIN € | Burgers                                    | Supplements            |
| 0            | 00         |                      | ି<br>CASH €  | Desserts                                   | Menus                  |

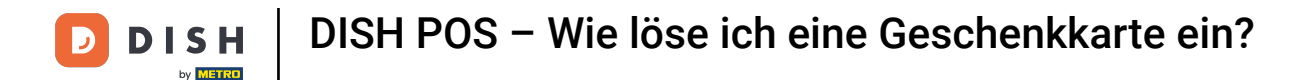

Anschließend wird das Zahlungsmenü angezeigt. Wählen Sie nun die Zahlungsmethode aus, die Sie für die Geschenkkarte eingerichtet haben.

| ≡ DISHPOS Table 1 |    |      |      |       |              |          | ) ک         | 8:                      |
|-------------------|----|------|------|-------|--------------|----------|-------------|-------------------------|
| Cappuccino        | x1 | 3.20 | 3.20 | )<br> | CASH €       | 6        | F           | PIN €                   |
| Espresso          | x1 | 2.90 | 2.90 | F     | ADYEN TEST € | ē        | ADYEN LI    | VE €                    |
|                   |    |      |      |       | INVOICE FT € | ∰<br>NAT | IVE GIFT CA | RD €                    |
|                   |    |      |      |       |              |          |             |                         |
|                   |    |      |      |       |              |          |             |                         |
|                   |    |      |      |       |              |          |             |                         |
|                   |    |      |      |       |              |          |             |                         |
|                   |    |      |      |       |              |          |             |                         |
|                   |    |      |      | 7     | 8            | 9        |             | +/-                     |
|                   |    |      |      | 4     | 5            | 6        |             | с                       |
|                   |    |      |      | 1     | 2            | 3        |             | $\overline{\mathbf{X}}$ |
| C                 |    |      | 6.10 | 0     | 00           |          |             |                         |

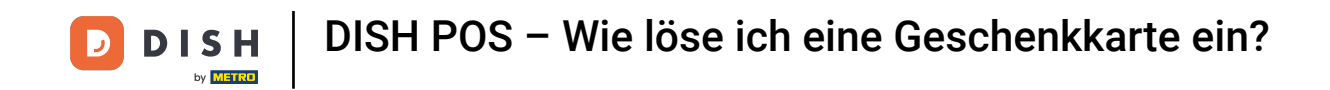

Sobald die Zahlung per Geschenkkarte ausgewählt wurde, kannst du entweder den Code der Geschenkkarte scannen oder den Einlösecode manuell eingeben. Nutze hierfür das entsprechende Textfeld und bestätige mit OK.

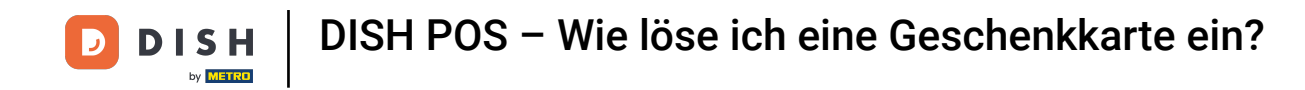

| ≡ DISH POS Table 1 |                                   |    |          |        |          |  |
|--------------------|-----------------------------------|----|----------|--------|----------|--|
| Cappuccino         |                                   |    | <b>a</b> | CASH C | <b>2</b> |  |
| Espresso           | Payment by gift card              |    |          |        | ac       |  |
|                    | Enter or scan the redemption code |    |          |        |          |  |
|                    |                                   |    |          |        |          |  |
|                    | CLOSE                             | OF | <        |        |          |  |
|                    |                                   |    |          |        |          |  |
|                    |                                   |    |          |        |          |  |
|                    |                                   |    |          |        |          |  |
|                    |                                   |    |          |        |          |  |
|                    |                                   |    |          |        |          |  |
|                    |                                   |    |          |        |          |  |
|                    |                                   |    |          |        |          |  |

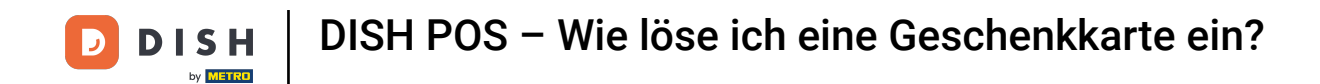

Anschließend erscheint ein Popup-Fenster mit dem Guthaben und der Gültigkeitsdauer der Geschenkkarte. Tippen Sie auf "EINLÖSEN", um fortzufahren.

|                                     |                                                                  |     |  | 6:        |
|-------------------------------------|------------------------------------------------------------------|-----|--|-----------|
|                                     |                                                                  |     |  | PIN €     |
| Payment by gift card                |                                                                  |     |  | .IVE €    |
| NG<br>Bala<br>Valid ur<br>Would you | C 10 Euro<br>ance: 10.00<br>atil 31-12-2027<br>u like to redeem? |     |  |           |
| CLOSE                               | REDE                                                             | EEM |  |           |
|                                     |                                                                  |     |  | ~         |
|                                     |                                                                  |     |  | +/-<br>C  |
|                                     |                                                                  |     |  | $\propto$ |
|                                     |                                                                  |     |  |           |

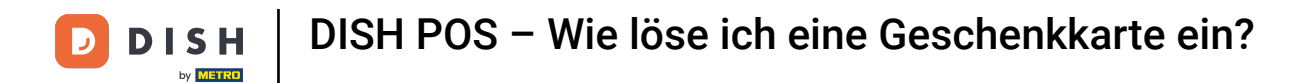

Nachdem Sie die Geschenkkarte eingelöst haben, erscheint ein weiteres Popup, das anzeigt, dass die Zahlung ausgeführt wird.

| ≡ різнроз Table 1 |                     |               |      |              |               |            | • |
|-------------------|---------------------|---------------|------|--------------|---------------|------------|---|
| Cappuccino        | x1                  | 3.20          | 3.20 | CASH €       |               | PIN €      |   |
| Espresso          | x1                  | 2.90          | 2.90 |              | ■<br>AD       |            |   |
|                   |                     |               |      | INVOICE FT € | ₩<br>NATIVE G | IFT CARD € |   |
|                   |                     |               |      |              |               |            |   |
|                   | Payment by Eft      | pos terminals |      |              |               |            |   |
|                   | Payment in progress |               |      |              |               |            |   |
|                   |                     |               |      | l            |               |            |   |
|                   |                     |               |      |              |               |            | ~ |
|                   |                     |               |      |              |               |            |   |
|                   |                     |               |      |              |               |            |   |
|                   |                     |               |      |              |               |            |   |
| ٢                 |                     |               | 6.10 |              |               |            |   |

**DISH POS – Wie löse ich eine Geschenkkarte ein?** 

Sobald die Zahlung abgeschlossen ist, wirst du zur Tabellenansicht weitergeleitet. Fertig! Du hast das Tutorial abgeschlossen und weißt nun, wie du einen Geschenkgutschein einlöst.

| ≡ <b>DISH</b> POS <b>Restaurant</b> | AREA OPEN ORDER           | S CUSTOMER ACCOUNTS |                     | 5 |
|-------------------------------------|---------------------------|---------------------|---------------------|---|
| Table 1                             | Table 2<br>6 seats        | Table 3<br>3 seats  | Table 4<br>4 seats  |   |
| <b>Table 5</b><br>5 seats           | <b>Table 6</b><br>6 seats | Table 7             | Table 8             |   |
| Table 9                             | Table 10                  | Table 11            | Table 12            |   |
| Table 13                            | Table 14                  | Table 15            | Table 16            |   |
| Table 17                            | Table 18                  | Table 19            | Table 20<br>2 seats |   |
|                                     |                           |                     |                     |   |

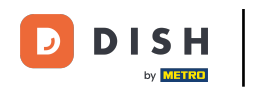

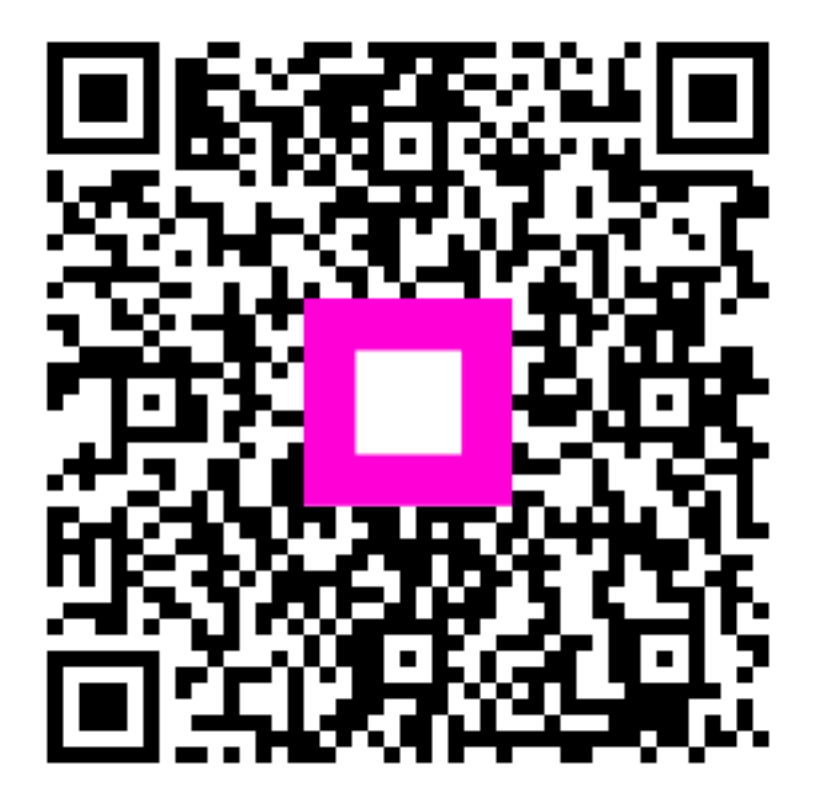

Scannen, um zum interaktiven Player zu gelangen